### **Operating manual**

### **ZIT B20**

#### Cancelation of an incorrectly printed or refunded receipt

To cancel an incorrectly printed receipt, the accountant of the company fills out a special application form on the RS.GE portal, the receipt to be canceled or a copy of the receipt is attached to the application.

### • Turning on the cash register

To turn on the cash register, press the power button in the upper right corner of the keyboard for a few seconds.

# • Entering the cash register into operating mode

To enter the working mode, press the key on the keyboard several times until {<code>abgo@3b</code>} is displayed on the screen. Dial the number [1] and press the [TOTAL] button, the display will read [0,00]. To issue a receipt, type the desired amount on the keyboard and press the section key [DP1]. The receipt will start printing. Press the [TOTAL] button to print a check for the customer For example, to write 7 GEL and 25 Tetri, type:

[7] [,] [2] [5] \_ \_ \_ \_ amount

 $[DP1]____section$  button

[TOTAL] \_ \_ \_ Printout

If you want to enter multiple amounts in the receipt, type the amount, specify the section number, then type the next amount again, specify the section, etc.

Finally press the [TOTAL] button to print the final receipt.

# • Correction of incorrectly entered amount and / or cancellation of receipt

If the amount is entered incorrectly, press [C] to delete

If you have entered the amount, fix it in the section and if you have not yet closed the receipt, press the [VD] button, the amount will be canceled. Press the [TOTAL] button to finally print the receipt.

### • Printing a Z report

Note that at the end of each working day it is mandatory to print out the shift closing [Z] report.

To print the Z Report, press the button repeatedly until [Z Report] appears on the screen. Enter the password [9999], then press the [TOTAL] key 2 times. [Z] report printed.'

# • Activate the disconnected cash register

After the antenna appears on the right side of the screen, press the button vepeatedly until the screen says "პროგრამირება", then dial "9999" and confirm with the [TOTAL] button, it will say "PROGR". Dial 1853 and press [VD]

If successful, [SUCCESSFUL] will be displayed on the screen. After that you can continue working.

If the cash register says "სერვერ.კავ.პრობ" and/or "გააგზ.მონაც.სერ", press the [C] key and try restarting again.

#### Note

In case the cash register screen displays:

"ქაღალდი გათავდა" - means that the paper has run out of thermal paper at the cash register, or the paper cover is closed incorrectly

"შესრულდა 24 საათი" - Print the Z report

"შეცდომა 82"

"არასწორი ღილაკი" - press "C" and then "TL" button